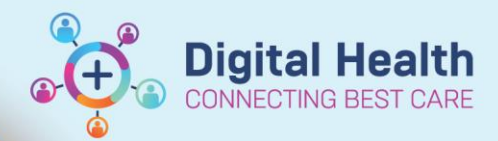

## Pathology Specimen Collection -Phlebotomist CCU Collection Round List

Digital Health Quick Reference Guide

## This Quick Reference Guide will explain how to:

Create a Phlebotomist Coronary Care Unit (CCU) Collection Round List.

1. Click on Patient List in the navigational tool bar

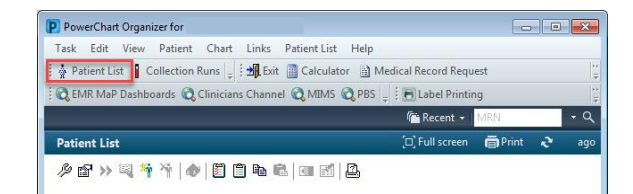

- 2. Create the FH and SH CCU patient list. This only needs to be completed once and will remain on the user login
  - Click on the  $\overset{\ensuremath{\sc P}}{=}$  icon which opens the **Modify Patient Lists** window.

Select new on the bottom right side.

3. The **Patient List Type** window will appear. Select **Location** and **Next** 

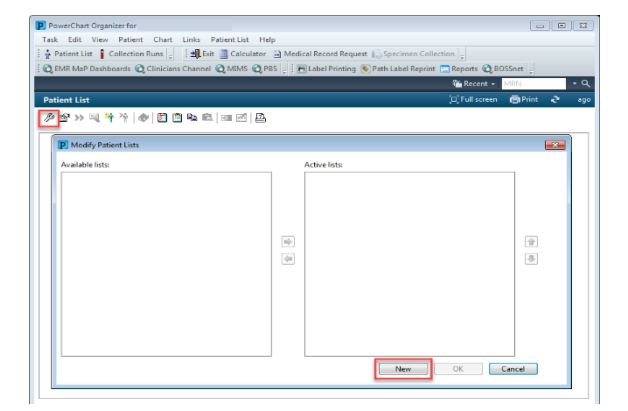

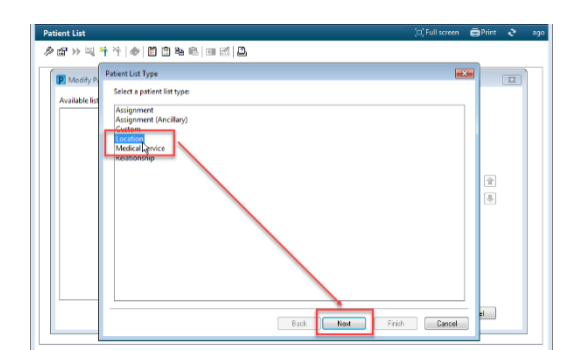

## 4. Filters

- a. Location
  - i. Expand the Locations folder on the right side by clicking on the icon
  - ii. Expand the campus location; ie. Footscray or Sunshine Hospital
  - iii. Tick the empty box for Coronary Care Unit

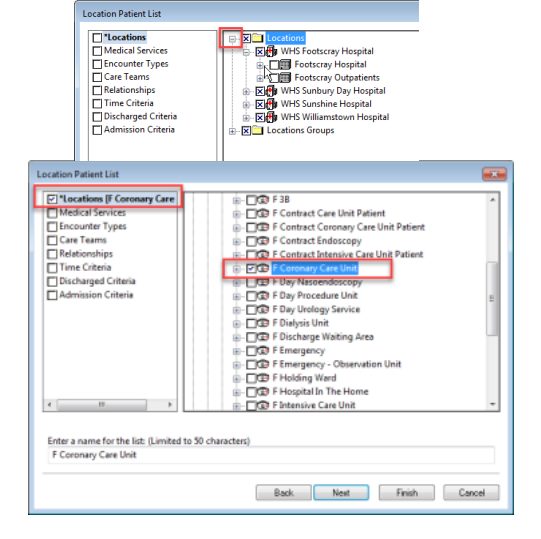

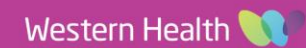

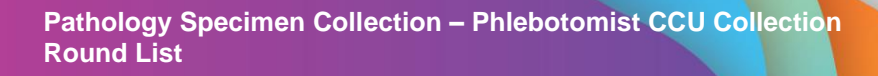

b. Encounter Types: Inpatient

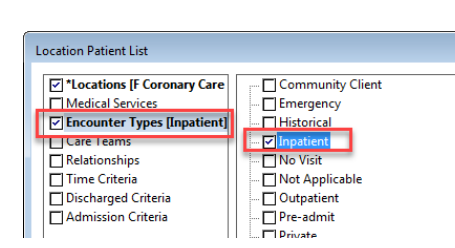

**Digital Health** 

CONNECTING BEST CARE

**Digital Health** 

**Quick Reference Guide** 

c. Discharge Criteria: Only display

patients that have not been discharged

5. Click on Finish

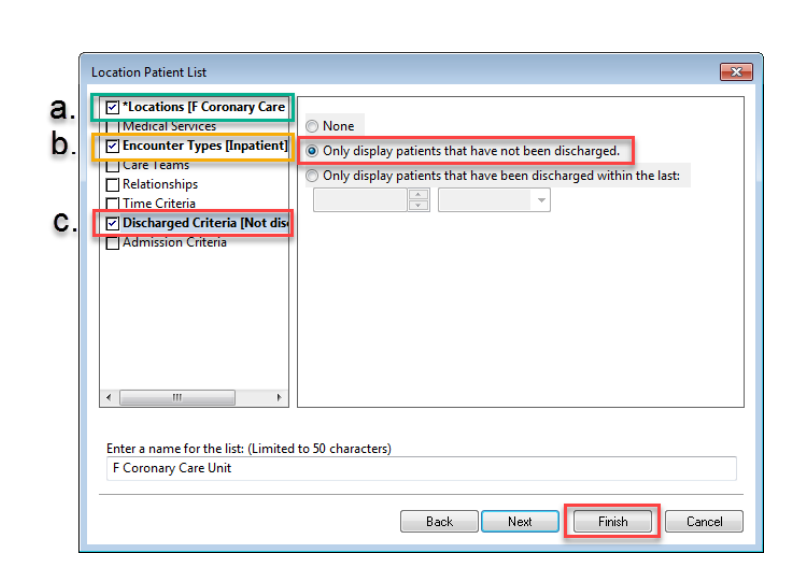

 Select the list in 'Available Lists' and click on the blue arrow in the centre to transfer the list to 'Active Lists'. Click OK

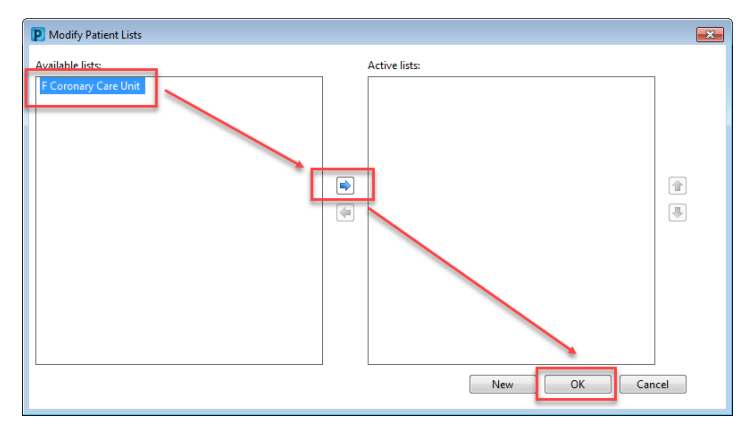

7. Click on the Clinical Unit heading to group the Cardiology patients together.

Easily navigate back to Collection Runs in the navigational tool bar.

| Task Edit View Patient Chart Links PatientList Help                           |                                                                                                    |        |        |                     |                       |                                                              |             |             |                   |       |                    |                 |             |           |       |
|-------------------------------------------------------------------------------|----------------------------------------------------------------------------------------------------|--------|--------|---------------------|-----------------------|--------------------------------------------------------------|-------------|-------------|-------------------|-------|--------------------|-----------------|-------------|-----------|-------|
| A Patient List Collection Runs Medical Record Request 🐻 Specimen Collection : |                                                                                                    |        |        |                     |                       |                                                              |             |             |                   |       |                    |                 |             |           |       |
| CAR MAD Darkho                                                                | DRMR MAP Dischlorards @ Clinicians Channel @ MIMS @ PBS     Label Printing @ Path Label Reports @ Reports @ Rossert |        |        |                     |                       |                                                              |             |             |                   |       |                    |                 |             |           |       |
| ; C EWIK WIAP Dashbo                                                          |                                                                                                    |        |        |                     |                       |                                                              |             |             |                   |       |                    |                 |             |           |       |
|                                                                               |                                                                                                    |        |        |                     |                       |                                                              |             |             |                   |       |                    |                 |             |           |       |
| Patient List                                                                  |                                                                                                    |        |        |                     |                       |                                                              |             |             |                   |       |                    |                 |             |           |       |
| <i>▶ 않</i> >> 텍 작 / ♠/ █   Ē � ♥ 巻/ Ⅲ 篇 ▲                                     |                                                                                                    |        |        |                     |                       |                                                              |             |             |                   |       |                    |                 |             |           |       |
| F Coronary Care Unit S Coronary Care Unit                                     |                                                                                                    |        |        |                     |                       |                                                              |             |             |                   |       |                    |                 |             |           |       |
| F Coronary Care Unit - Inpatient - Not discharged                             |                                                                                                    |        |        |                     |                       |                                                              |             |             |                   |       |                    |                 |             |           |       |
|                                                                               |                                                                                                    | -      |        |                     |                       |                                                              |             |             |                   |       |                    |                 |             |           |       |
| Ward Room Bed Na                                                              | me                                                                                                    | UR No  | 5. Sex | DOB Age             | Clinical Unit         | Reason for Admission                                         | Admitting D | ۲           | Treating Clinicia | n     | Admitted           | Discharged Leng | gth of Stay | Visit No. | Leave |
| F CCU R02 804                                                                 | , Andrew MR                                                                                                    | 16624  | 41 M   | 27/05/1967 52 years | Cardiology            | INFERIOR STEMI                                               | , David     | - SMO       | , David - Sl      | 00    | 16/09/2019 22:51   | 1.5             | Days        | IPE49     |       |
| F CCU R07 B11                                                                 | , Jeanette MRS                                                                                                    | 15     | E.     | 19/04/1951 68 years | Cardiology            | UNSTABLE ANGINA                                              | , David     | - SMO       | , David - SI      | ON    | 15/09/2019 03:29   | 3.3             | Days        | IPE49     |       |
| F CCU R08 B16                                                                 | . George MR                                                                                                    | 147    | м      | 30/07/1946 73 years | Cardiology            | NSTEME                                                       | David       | - SMO       | David - SI        | NO    | 16/09/2019 15:20   | 1.8             | Days        | IPE49     |       |
| F CCU R09 B19                                                                 | , Maria MRS                                                                                                    | 08     | F      | 04/05/1943 76 years | Cardiology            | СНВ                                                          | , David     | - SMO       | David - SI        | ON    | 13/09/2019 21:57   | 4.5             | Days        | IPE48     |       |
| F CCU R10 B21                                                                 | , Geoffrey MR                                                                                                    | 48     | м      | 27/08/1948 71 years | Cardiology            | Admission                                                    | , David     | - SMO       | , David - SI      | NO    | 16/09/2019 22:24   | 1.5             | Days        | IPE49     |       |
| F CCU R11 823                                                                 | , Huu Trinh MR                                                                                                    | 48     | M      | 06/02/1953 66 years | Cardiology            | ANT STEMI                                                    | , David     | - SMO       | , David - SI      | ON    | 16/09/2019 13:46   | 1.9             | Days        | IPE49(    |       |
| F CCU R05 B07                                                                 | , Bozna MRS                                                                                                    | 471    | F      | 28/08/1931 88 years | Gen Inti Med FH A     | SYNCOPE / FLU A / AKI                                        |             | - SMO       |                   | - SMO | 16/09/2019 18:48   | 1.6             | Days        | IPE49     |       |
| F CCU R03 B05                                                                 | MR                                                                                                    | 3      | M      | 15/07/1944 75 years | Heart Failure Service | ADHF HFREF / RAF                                             | , David     | - SMO       | David - SI        | 00    | 16/09/2019 15:15   | 1.8             | Days        | IPE4!     |       |
| F CCU R07 B10                                                                 | , Daniella MISS                                                                                                    | 166    | F      | 26/09/1995 23 years | Heart Failure Service | BI V HEART FAILURE                                           | David       | - SMO       | David - SI        | ON    | 15/09/2019 15:19   | 2.8             | Days        | IPE4!     |       |
| F CCU R08 B17                                                                 | , Fenna MR                                                                                                    | 14     | M      | 20/02/1968 51 years | Heart Failure Service | ADHF HFREF                                                   | , David     | - SMO       | , David - SI      | ON    | 17/09/2019 01:20   | 1.4             | Days        | IPE4      |       |
| F CCU R10 B20                                                                 | Maxwell MR                                                                                                    | 15     | M      | 25/03/1928 91 years | Heart Failure Service | ADHF,ASCITES                                                 | , David     | - SMO       | , David - SI      | ON    | 12/09/2019 14:32   | 5.8             | Days        | IPE4:     |       |
| F CCU R11 B22                                                                 | giotis MR                                                                                                    | 58     | M      | 16/10/1932 86 years | Heart Failure Service | ADHF HFREF                                                   | , David     | - SMO       | , David - SI      | ON    | 16/09/2019 08:20   | 2.1             | Days        | IPE4      |       |
| F CCU R08 B14                                                                 | V MR                                                                                                    | 40     | M      | 02/12/1984 34 years | Nephrology            | APO, AWAITING I/P CABGS                                      |             | - SMO       |                   | SMO   | 12/09/2019 20:25   | 5.6             | Days        | IPE4:     |       |
| F CCU R01 802                                                                 | , MR                                                                                                    | 1407.  | M      | 27/04/1941 78 years | Ortho Geri Service 1  | # L) NOF / NSTEMI                                            | , 0         | David - SMC | ) , Davio         | - SM0 | 0 16/09/2019 16:05 | 1.8             | Days        | IPE4      |       |
| F CCU R04 806                                                                 | John MR                                                                                                    | 11     | M      | 23/06/1943 76 years | Vascular Surgery      | R)FPBG / NECROTIC TOES                                       | , Rick      | - SMO       | , Mark            | - SMO | 29/07/2019 20:57   | 50.6            | 5 Days      | IPE4      |       |
| F CCU R06 808                                                                 | , Judith                                                                                                    | MRS 16 | F      | 16/04/1960 59 years | Vascular Surgery      | SEPTIC SHOCK / R) FEMOPERENEAL BYPASS & THROMBOENDARTERECTON | IY , Bern   | ard - SMO   | , Franklin        | SMO   | 19/08/2019 16:20   | 29.7            | 7 Days      | IPE4(     |       |
| F CCU R07 809                                                                 | Gerda MRS                                                                                                    | 32     | F      | 13/12/1926 92 years | Vascular Surgery      | R) LEG ISCHAEMIA / FEMORAL EMBOLECTOMY & FASCIDTOMY          | , May -     | SMO         |                   | SMO   | 14/09/2019 02:45   | 4.3             | Days        | IPE4I     |       |
| F CCU R07 B12                                                                 | Tony MR                                                                                                    | 33     | M      | 07/08/1957 62 years | Vascular Surgery      | ELEC L) EXTERNAL ILIAC ENDARTERECTOMY & PATCH                | , Bern      | ard - SMO   | , Bernard         | - SMO | 17/09/2019 07:13   | 1.1             | Days        | IPE4      |       |
| F CCU R09 B18                                                                 | Alexander MR                                                                                                    | 53     | M      | 01/03/1936 83 years | Vascular Surgery      | right 3rd toe amputation                                     | . M         | ark - SMO   | , Mark            | - SMO | 16/09/2019 07:08   | 2.1             | Days        | IPE49     | _     |